## ขั้นตอนการ สมัครสมาชิก ระบบบริการ ออนไลน์

## STEP STEP

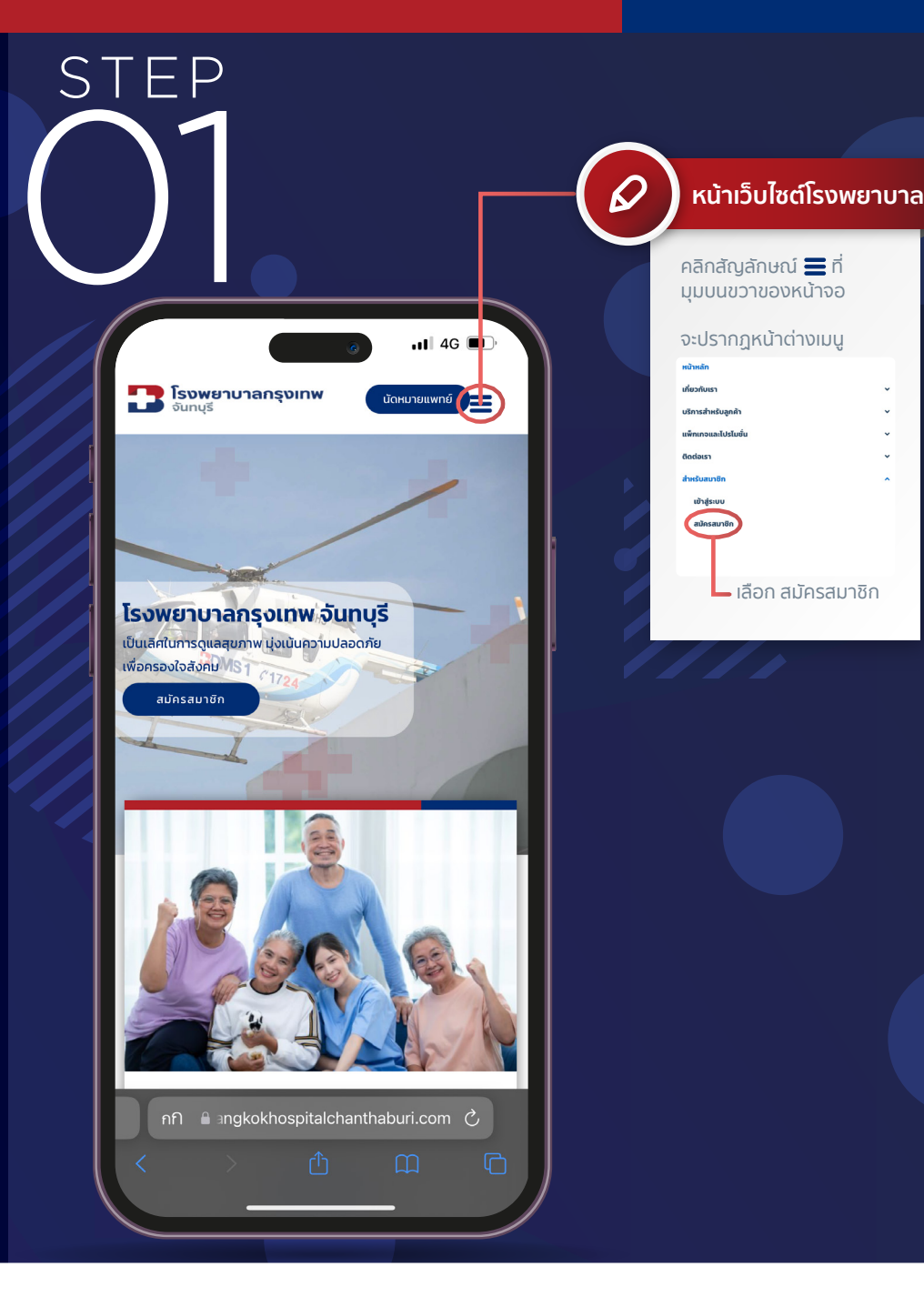

**โรงพยาบาลกรุงเทพ** จันทบุรี

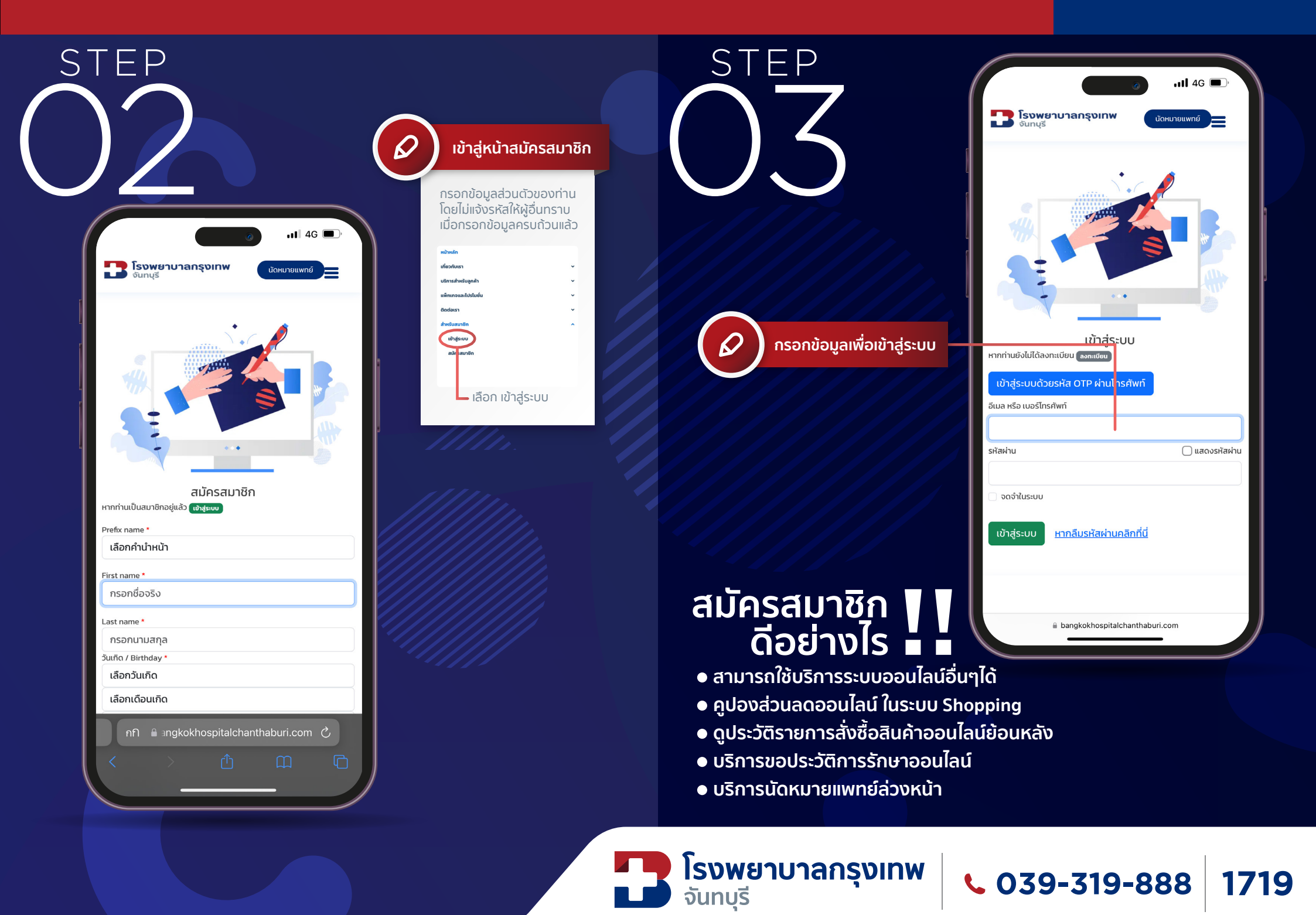

# ี่ขั้นตอนการ ซื้อสินค้า ออนไลน์

## STEP STEP

| STEP                            | 🖉 หน้าเว็บไซต์โรงพยาบาล                      |
|---------------------------------|----------------------------------------------|
| <complex-block></complex-block> | Iliaitäitäitäitäitäitäitäitäitäitäitäitäitäi |
|                                 |                                              |

**โรงพยาบาลกรุงเทพ** จันทบุรี

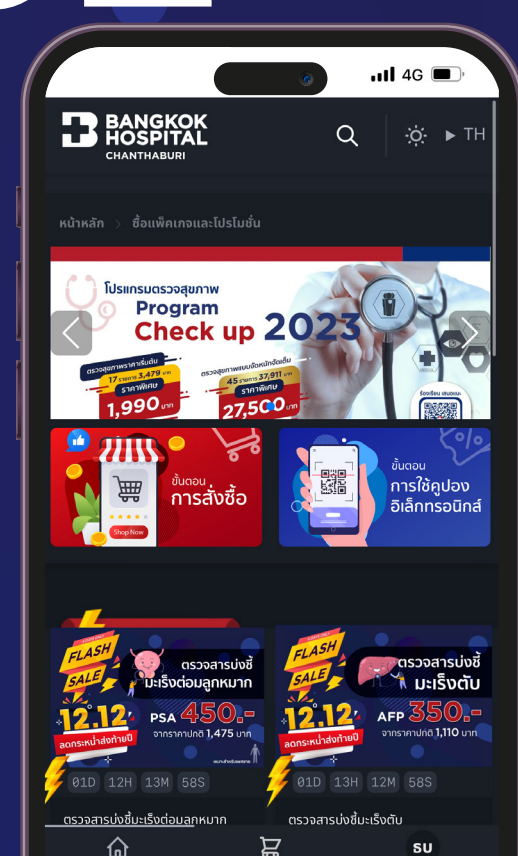

หน้าหลัก ตะกร้าสิบค้า เบบู กกิ อิ angkokhospitalchanthaburi.com ⊘้

ſ

STEP

#### เข้าสู่หน้า ซื้อสินค้า ออนไลน์

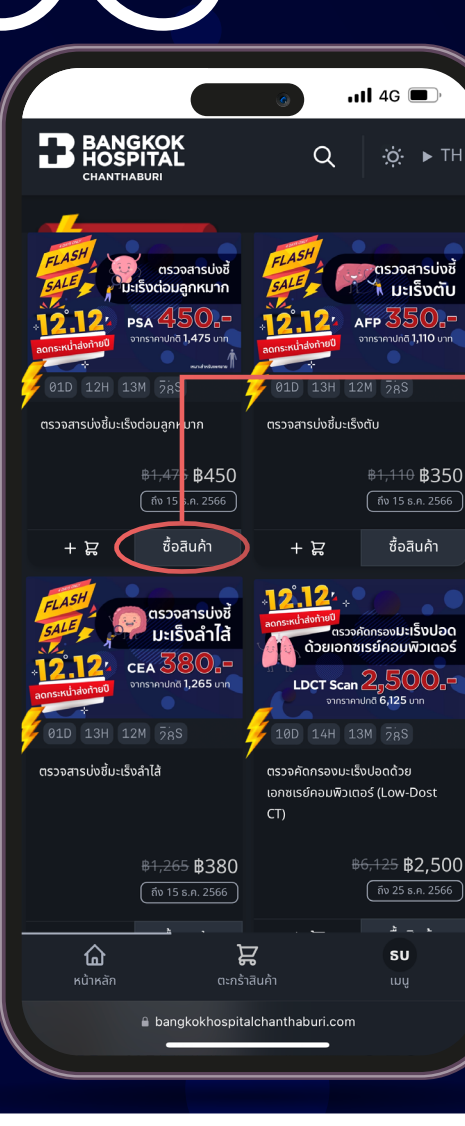

STEP

เลือกรายการที่ต้องการซื้อ คลิก "ซื้อสินค้า"

โรงพยาบาลกรุงเทพ จันทบุรี

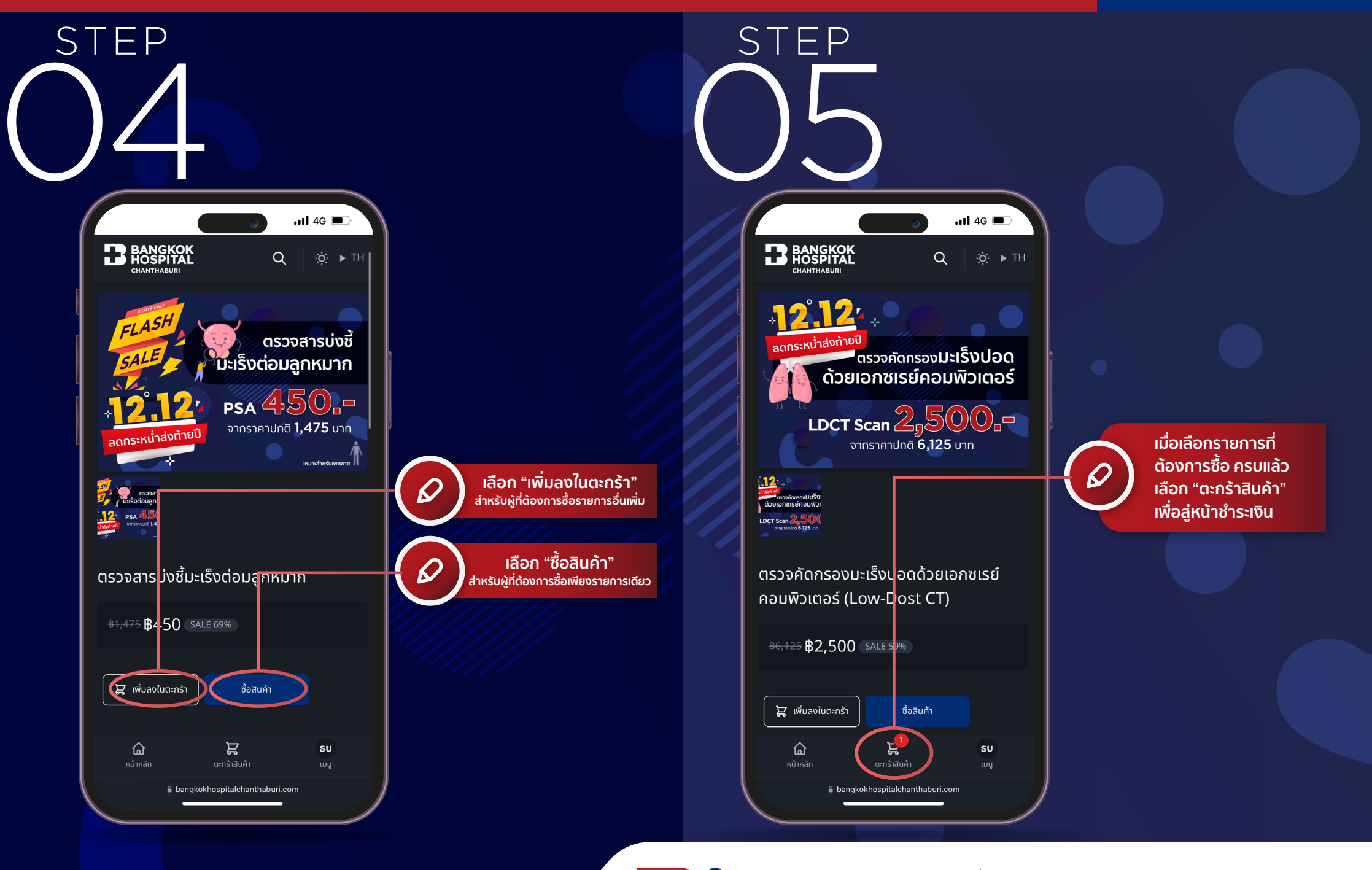

**โรงพยาบาลกรุงเทพ** จันทบุรี

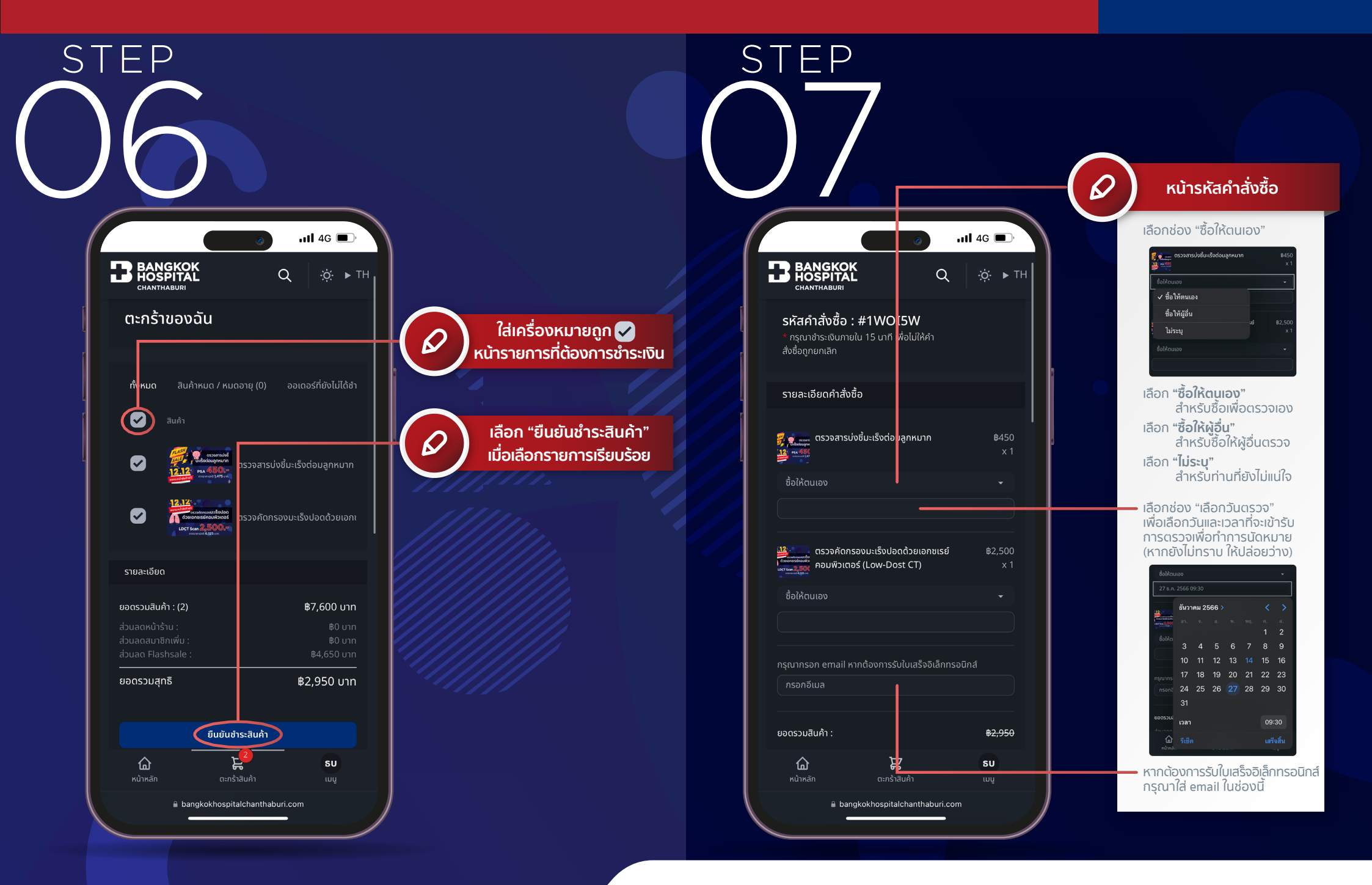

**โรงพยาบาลกรุงเทพ** จันทบุรี

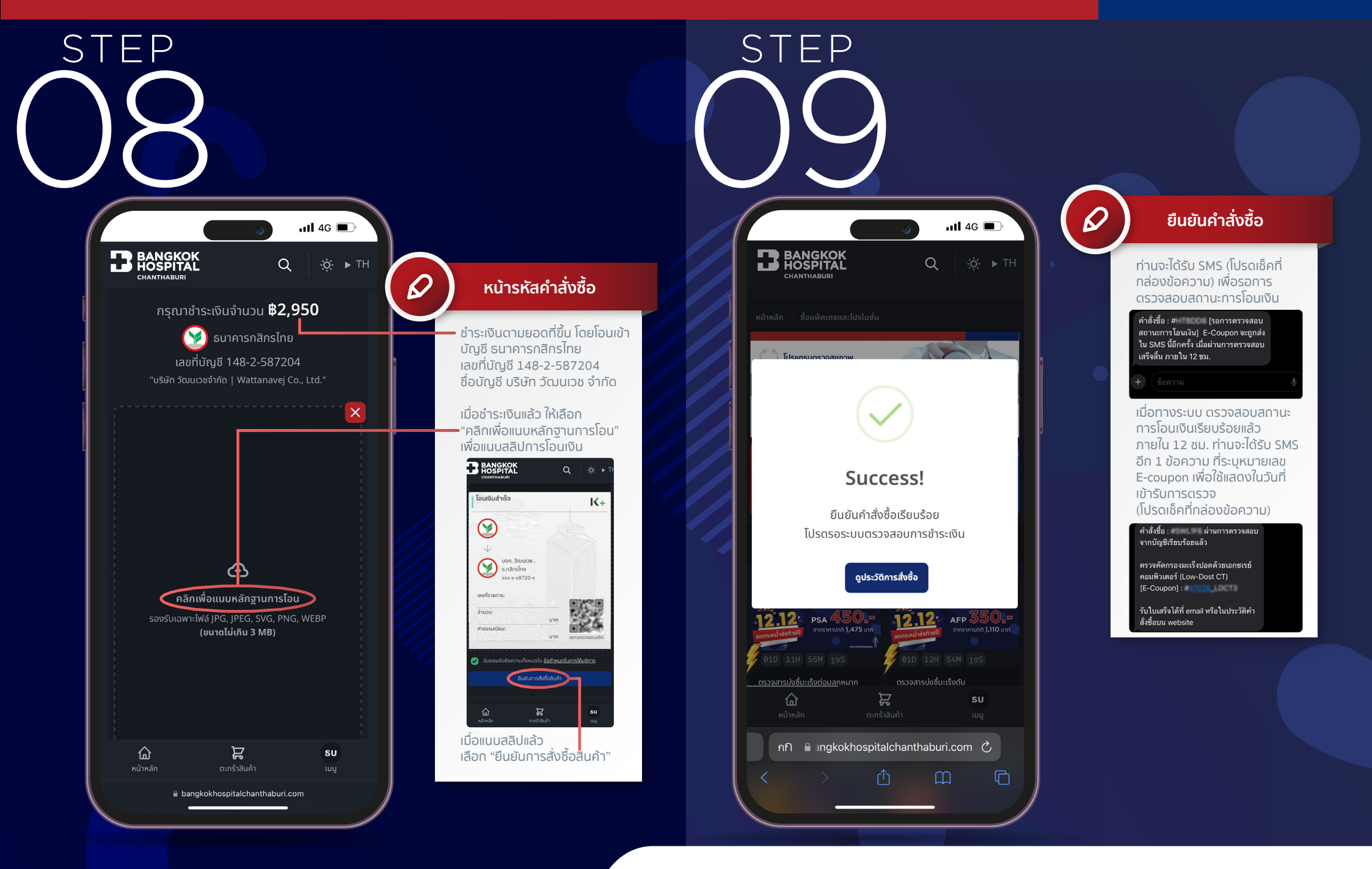

**โรงพยาบาลกรุงเทพ** จันทบุรี

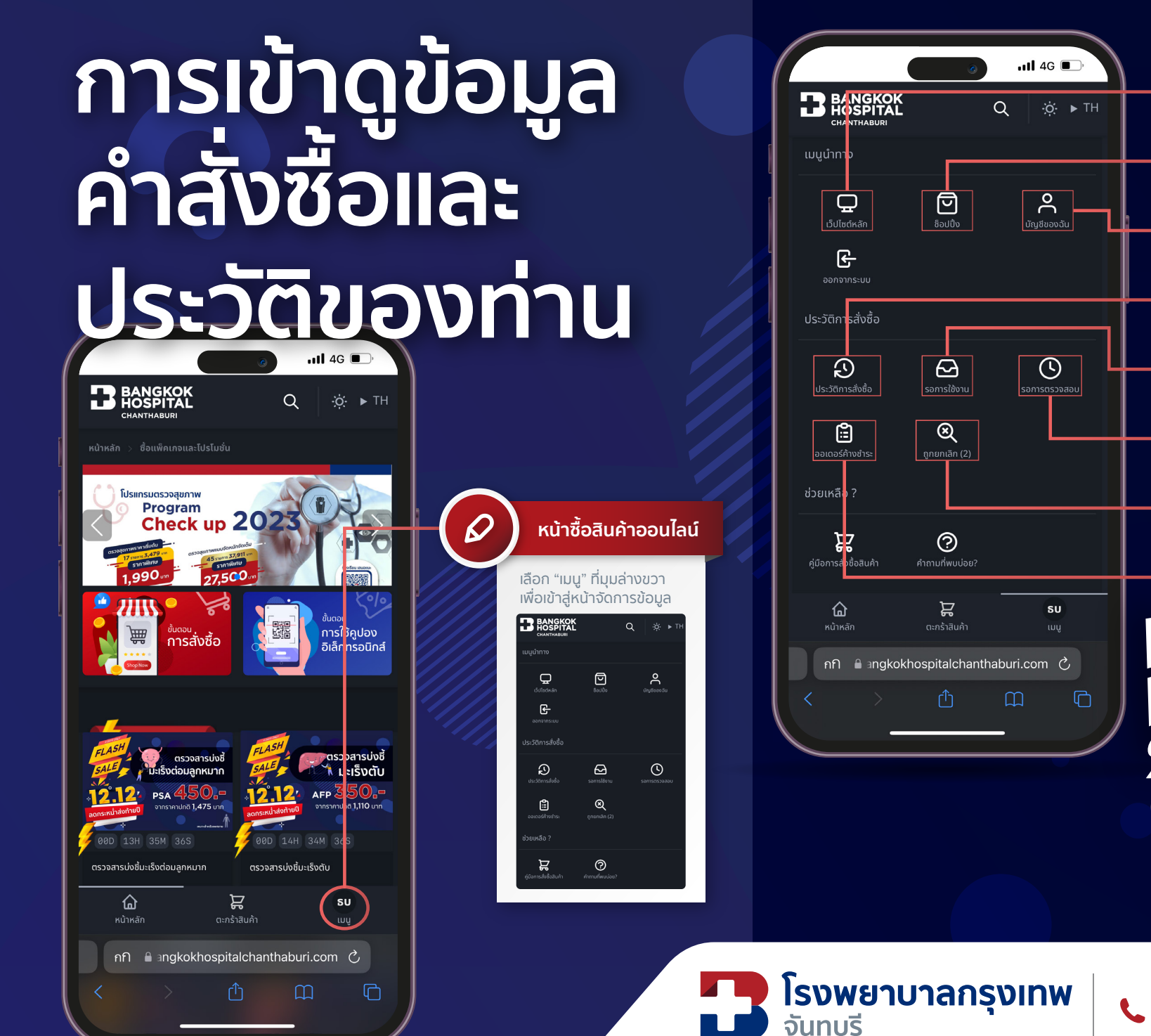

#### **6** 039-319-888 **1719**

กลับหน้าแรกเว็บไซต์

กลับหน้าซื้อสินค้าออนไลน์

แก้ไขข้อมูลส่วนตัวของท่าน

ึดประวัติการสั่งซื้อทั้งหมด

คำสั่งซื้อที่ยกเลิก

้คำสั่งซื้อที่ยังไม่ชำระเงิน

E-coupon ที่ยังไม่ได้เข้ารับการตรวจ

<u>คำสั่งซื้อที่รอการตรว</u>จสอบจากระบบ